# Printable: RPR app

## Swipe the RPR home screen to reveal 3 sections:

- View properties within a set radius of your current location.
- **2** View local market conditions.
  - Search an area or address, including advanced options like searching by your listings and owner name.

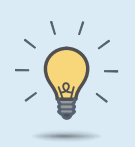

#### PRO TIP

Download the RPR app on your phone through the Google Play or App Store.

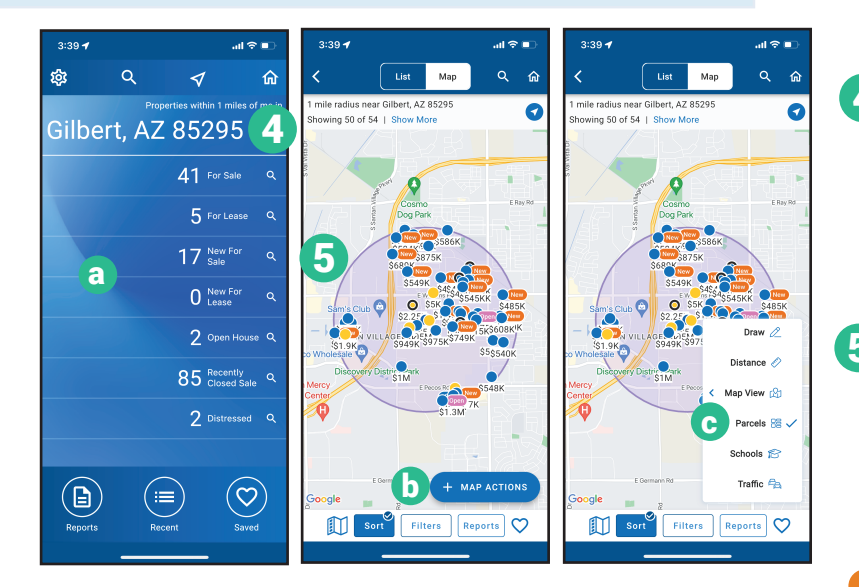

### How do I view the details of a property from the map view?

**6** From the *Map*, tap the icon of the property you wish to view.

7 Tap for quick options on the property, i.e., saving the property, calling the agent, taking notes, or running a report.

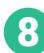

Tap the property to view full property details.

9 At the bottom of the screen, tap to call the agent, take notes (photo or text), run a report, or save the property.

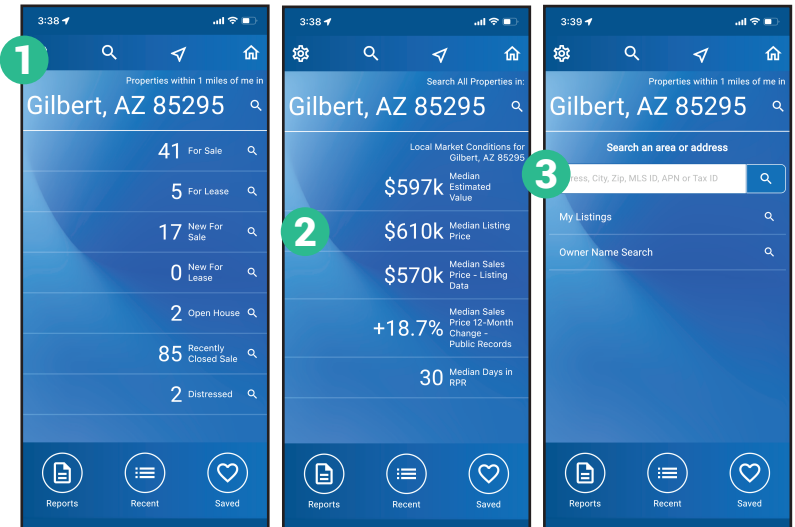

## How do I search for a property using my current location?

- 4 Tap your location on the homepage.
  a Choose For Sale, For Lease, New For Sale, New For Lease, Open House, Recently Closed Sales, or Distressed to narrow your results. Note: Distressed and Open House properties appear only when available.
- 5 A map of your area will appear with icons showing properties.
  - **b** Select *Map Actions* to view all map options.
  - Select *Parcels* to view parcel boundaries on map.
  - Press Redo Search in this Area.

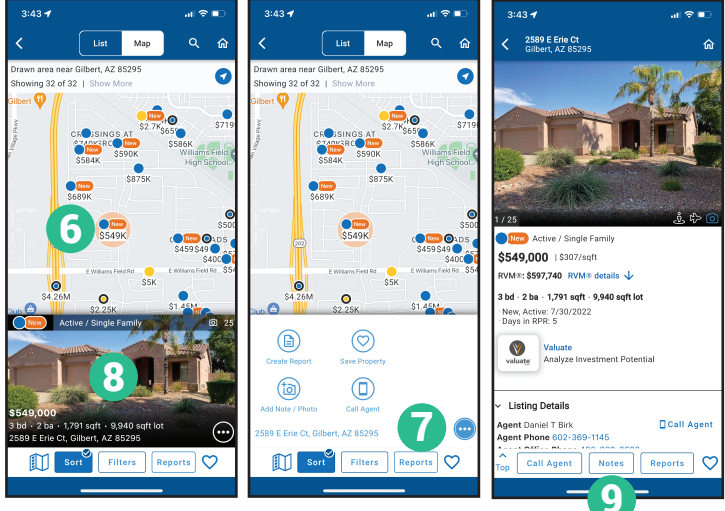

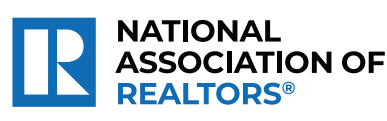

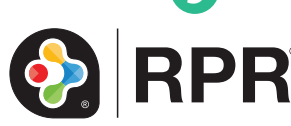

#### What Property Details can I view on the RPR app?

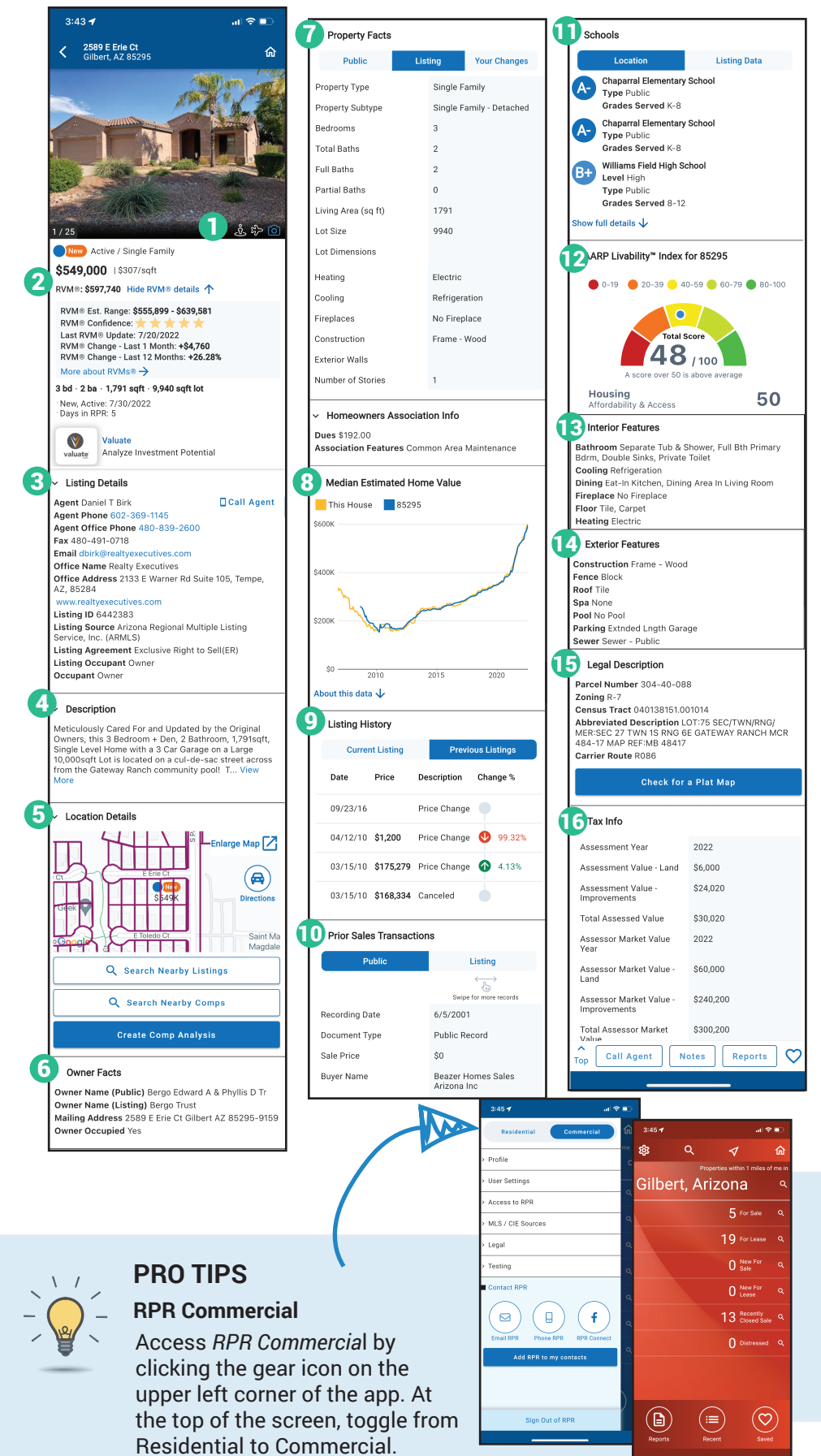

 Listing Photos (turn phone into landscape mode to view in fullscreen) **Google Street View** Aerial Overhead 2 Basic property information including the Realtors Valuation Model (RVM<sup>®</sup>) and its confidence score 3 Listing Details (if available) Agent Phone / Email Address Office Address Listing ID Listing Source Agent Remarks 4 Description 6 Location Details **Directions to Property** Area Description Flood Zone Subdivision Walkability Score 6 Owner Facts **Owner Name** Mailing Address **Property Facts** 8 Median Estimated Home Value 9 Listing History 10 Prior Sales Transactions Schools 12 AARP Livability Index 13 Interior Features 14 Exterior Features **15** Legal Description **16** Mortgage Records (if available) & Tax Info

#### **Access Properties Anywhere**

NATIONAL

REALTORS

ASSOCIATION OF

When you save a property on the narrpr.com website, it also appears in your saved properties in the RPR app, and vice-versa. Access your saved properties from any device.

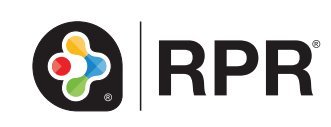